# Finalmente non devi più ricordare tante password e cambiarle periodicamente-

Nessuna possibilità di delega !!!!

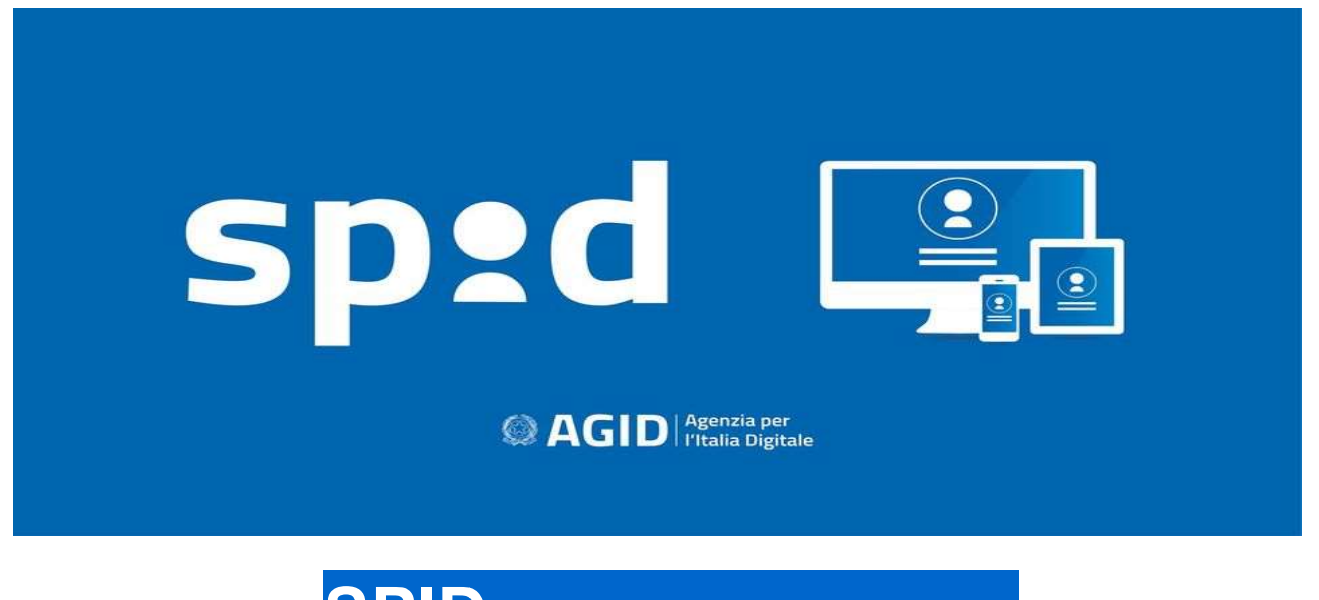

SPID Sistema Pubblico di Identità Digitale

### L'utilizzo dello SPID è gratuito.

Anche richiedere SPID è gratuito, ma se decidi di farlo con il riconoscimento via webcam, gli operatori potrebbero richiedere il pagamento. Anche le Poste si fanno pagare se chiedi che un loro impiegato venga a casa.

### 2 LO SPID SERVE ad accedere ai siti:

• POSTE, INPS, AGENZIA ENTRATE, INPS Prenotazioni sanitarie, iscrizioni scolastiche. A tutti servizi on line della pubblica amministrazione e dei soggetti privati aderenti ovunque ti trovi e da qualsiasi dispositivo PC-TABLET -SMARTPHONE

Le Amministrazioni e i soggetti privati che consentono l'accesso ai propri servizi online, tramite identità digitale unica, espongono il bottone di accesso SPID.

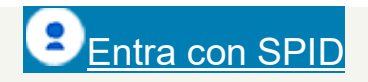

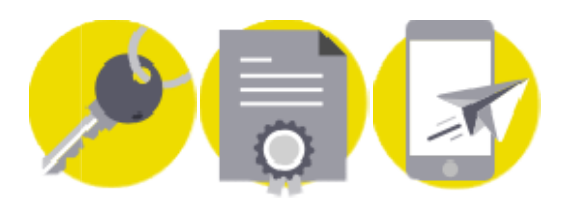

#### Con lo SPID puoi sicuramente accedere :

-alla MyPoste e a tutti i servizi abilitati del Gruppo Poste Italiane

-ai servizi sanitari e dell'anagrafe.

Puoi richiedere e ottenere certificati statali con valenza legale.

Se la raccomandata non ti trova a casa, la ritiri online.

Ritirare online le Raccomandate che ricevi in tutta Italia, 24 ore su 24, tutti i giorni dell'anno

### **3 VEDIAMO COME RICHIEDERE LO SPID**

Bisogna ovviamente disporre di un PC, TABLET o uno SMARTPHONE

#### Prima opzione proposta dalle Poste

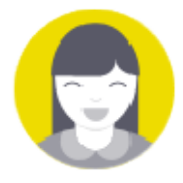

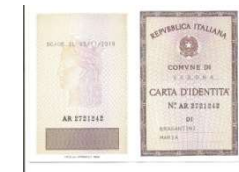

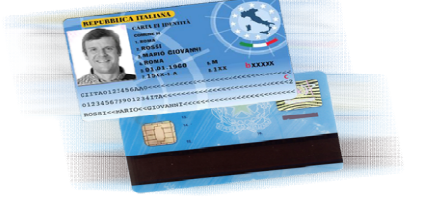

#### **RICONOSCIMENTO DI PERSONA ( alla fine devi comunque recarti in Posta)**

E' LA SOLUZIONE PIU' SEMPLICE/CMUNE: **RICORDA DI TENERE A PORTATA DI MANO**: Un indirizzo e-mail; il tuo numero di cellulare; la tessera sanitaria ed un documento di riconoscimento valido (Carta d' identità, Passaporto)

PER ALTRE SOLUZIONI/PROCEDURE VEDI LINK POSTE https://posteid.poste.it/identificazione/identificazione\_smsotp.shtml

Se, com'è probabile, possiedi una **CI elettronica** (vedi cos'è e com'è) <u>https://www.cartaidentita.interno.gov.it/caratteristiche-del-documento/</u>

SECONDA OPZIONE PROPOSTA DALLE POSTE

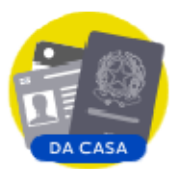

CON L'APP PosteID (già scaricata) solo 5 MINUTI Ma devi avere un documento elettronico (passaporto o carta di identità) e aver scaricato sullo smartphone l'App PosteID.

**ATTENZIONE !!!** La funzionalità è disponibile su dispositivi mobili Apple (dalla versione iOS13) abilitati alla lettura NFC ed Android dotati di **tecnologia NFC (\*\*) ( non è da tutti ...)** 

IN QUESTO CASO TIENI A PORTATA DI MANO Documento elettronico scelto; Tessera sanitaria; App PostelD.

(\*\*)

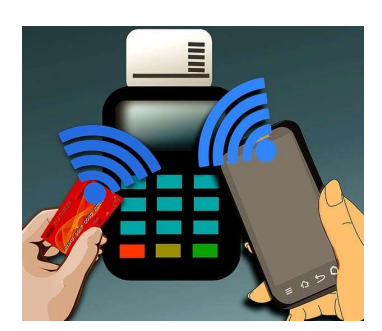

NFC è l'abbreviazione di Near Field Communication, che puoi tradurre come "*comunicazione in prossimità*", ed è una tecnologia in grado di mettere in comunicazione due dispositivi, situati a breve distanza l'uno dall'altro, in modalità **senza fili**.

# 4 Descrizione dell'App PosteID

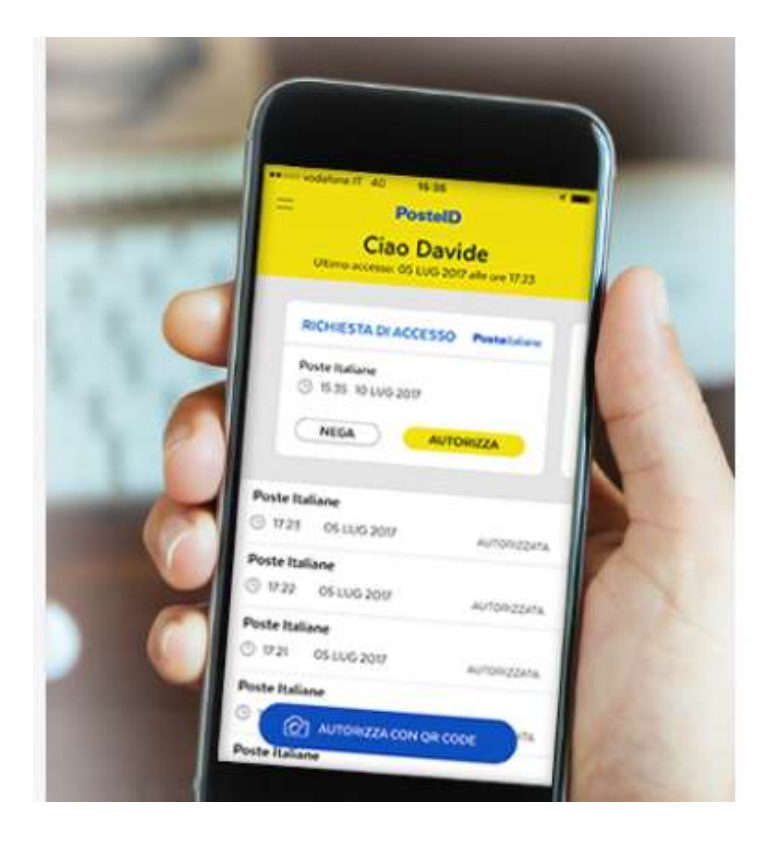

# Cosa puoi fare

- Autorizzare le richieste di accesso anche attraverso l'utilizzo del QR Code riportato sulle pagine di login
- Usare l'impronta digitale o facciale<sup>(\*)</sup> per autorizzare le richieste ed accedere all'App
- ✓ Creare e gestire il tuo codice PostelD
- Consultare lo storico delle precedenti richieste di accesso
- Recuperare nome utente e password.

(\*) Le caratteristiche dei dispositivi abilitati sono descritte nella Guida Utente del Servizio PostelD.

#### (Attenzione !! per accedere all'App bisogna creare una PW specifica diversa dallo SPID)

#### PosteID è l'App ufficiale dell'Identità Digitale di Poste Italiane e consente di:

- Ottenere ( come già detto prima) l'Identità Digitale più velocemente se hai una Carta d'Identità Elettronica o un Passaporto italiano<sup>(\*)</sup>
- accedere ai servizi online di Poste Italiane
- accedere (*indirettamente*) ai servizi della Pubblica Amministrazione e dei privati aderenti al Sistema Pubblico d'Identità Digitale (SPID).

Semplice ed innovativa. Permette di accedere ai servizi abilitati in modo sicuro e veloce anche attraverso l'utilizzo del QR Code visualizzato sulla pagina di login.

#### **5** LIVELLI DI SICUREZZA PER ENTRARE NEI VARI SITI DEI SERVIZI

1 Livello permette di accedere ai servizi online solo attraverso un nome utente e una password scelti dall'utente

2 Autenticazione con un alto livello di affidabilità e sicurezza, effettuata con la tua password e l'App PostelD o con la tua password e un OTP ricevuto via SMS su numero di telefono certificato

3 Autenticazione basata su certificati elettronici che assicurano il massimo livello di affidabilità e sicurezza. Per accedere con il livello 3 devi utilizzare la tua password, l'App PosteID e il PIN SPID

#### ALCUNI LINK UTILI

Tutto sullo SPID ( guida utente completa) https://posteid.poste.it/risorse/condivise/doc/guida utente.pdf

#### Alcuni video

https://it.video.search.yahoo.com/search/video?fr=mcafee&p=come+usare+lo+spid#id=1&vid=c f2fe9c5d9f0189793edb8123dfc727c&action=click

#### 6 VEDIAMO I PASSAGGI PER OTTENERE LO SPID dal sito governativo

https://www.spid.gov.it/ https://www.spid.gov.it/richiedi-spid

Scelgo tra i diversi Identity Provider? (sono i certificatori di identità)

Nel nostro caso scegliamo quello delle Poste dove chiediamo di registrarci

In Ufficio Postale di PERSONA (gratis) anche domicilio (ma a pagamento)

Quindi ti reindirizza al link delle POSTE ( ci saresti potuto andare anche direttamente) <u>https://posteid.poste.it/</u>

Ti chiede: <u>Vuoi creare la tua Identità Digitale?</u> Hai già l'Identità Digitale PosteID abilitato a SPID? <u>Scelgo</u> "Registrati subito".

FRA LE VARIE OPZIONI SCELGO LA PRIMA cioè: Riconoscimento di persona bisogna comunque q recarsi in Posta o chiedere che un impiegato venga a casa

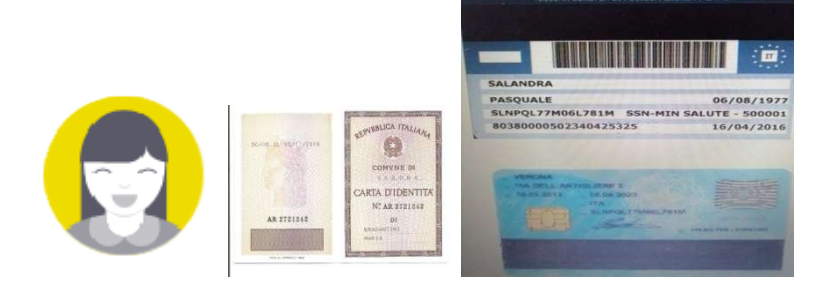

Nel frattempo mi sono preparato una foto alla la carta di identità e alla tessera sanitaria: che sia foto JPEG.

La stessa cosa con il retro dei due documenti. Quindi tenera a portata di PC le due foto

#### Dopo il **PROSEGUI**

Il sistema ti chiede di compilare un modulo con i dati anagrafici e presa visione delle privacy

Ancora **PROSEGUI** e inserisci dati dei documenti oltre all'indirizzo di posta elettronica e del numero del cellulare che devi tenere sempre a portata di mano perché il sistema ti manderà, in tempo reale, due codici: **uno per verificare la mail ed un altro per identificare il cellulare** 

Ti chiederà di scegliere la password che vorrai usare come SPID ( 8 caratteri e qualche numero)

Al termine della compilazione dei moduli ti chiederà di allegare e spedire le due foto che avevamo già preparato e salvate in formato JPEG o PDF **non pesanti !!!** 

Se tutto **OK** ti verrà inviata una mail che stamperai ed andrai all'Ufficio Postale più vicino. Nel giro di 30 gg assieme ai due documenti originali per validarti lo SPID che userai entrando attraverso i siti ufficiali delle varie amministrazioni o anche attraverso **l'App Poste Id** 

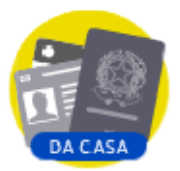

## 7 Se invece Scelgo documento elettronico(SECONDA OPZIONE) mi preparo

Documento elettronico scelto; Tessera sanitaria e soprattutto <u>l'App PosteID</u> già installata.

Se hai un documento elettronico (passaporto o carta di identità) puoi registrarti utilizzando **l'App PostelD**. **Attenzione perché, come già detto** la funzionalità è disponibile su dispositivi mobili Apple (dalla versione iOS13) abilitati alla lettura NFC ed Android dotati di **tecnologia NFC**.

#### 8 PROVIAMO AD UTILIZZARE LO SPID

Con Agenzia Vado sul sito delle entrate (Area riservata Fisco on line (Accedi) sino alla richiesta dello SPID

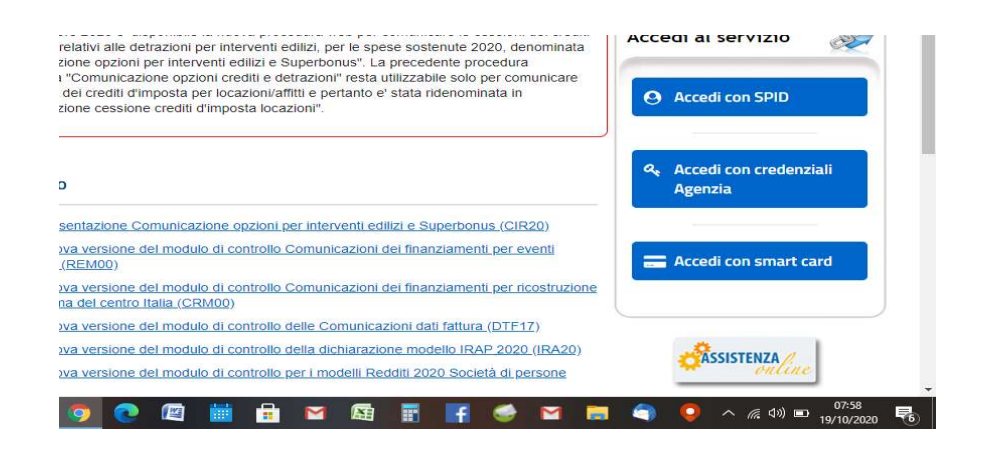

Quindi scegli l'Ente certificatore che sono le Poste. Subito dopo verrà proposta questa schermata

| 🕫 Login IE                      | 9 x +                                                                                                    |   |       | -           | ٥           | × |
|---------------------------------|----------------------------------------------------------------------------------------------------|---|-------|-------------|-------------|---|
| $\leftrightarrow \rightarrow 0$ | A posteid.posteit/jod-fs/consent-login                                                                          | 4 |       |             | • 🙆         | 1 |
| III App 🤇                       | 7 Ryanair 🕘 Login Posts Cetific.                                                                                | ľ |       |             |             | 1 |
|                                 | Richiesta di accesso di livello SPID 2 da<br>Agenzia delle Entrate                                              |   |       |             |             |   |
|                                 | () i seguenti dati stanno per essere inviati al fornitore dei servizi                                           |   |       |             |             |   |
|                                 | Codice fiscale NON ACCONSENTO ACCONSENTO                                                                        |   |       |             |             |   |
|                                 | Per consultare l'informativa sul trattamento dei dati personali ai sensi del Regolamento 2016/679/UE clicca qui |   |       |             |             |   |
|                                 | sped AgiD Renta Degena per                                                                                      |   |       |             |             |   |
| E P                             | Scrivi qui per eseguire la ricerca O 🖽 👩 💽 🖉 🕍 🗄 🖙 🚳 🛐 😭 😂 😭 🖨 🍳 🖉                                              |   | 40) 📼 | 08<br>19/10 | 05<br>/2020 | - |

**Ovviamente "ACCONSENTI"** 

9 E PASSI SUL CELLULARE

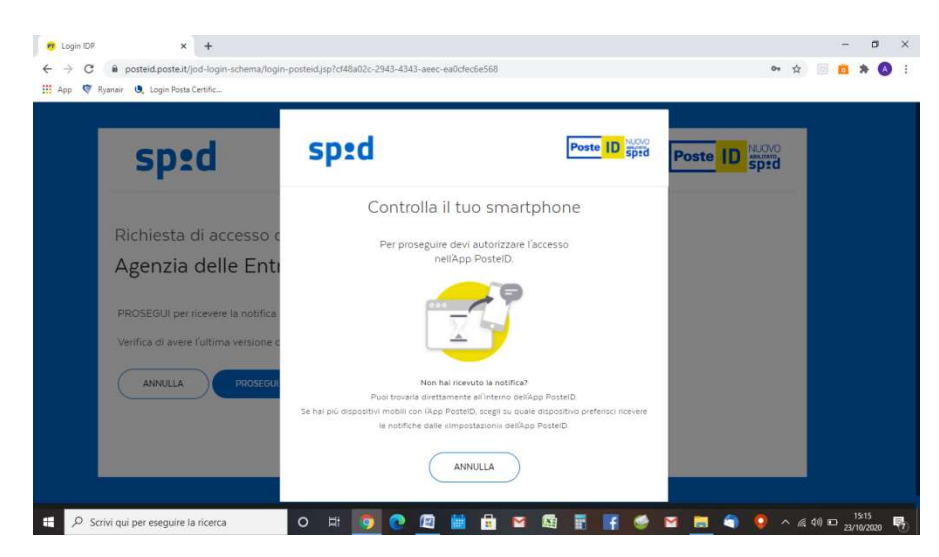

La richiesta arriva alle POSTE che ti rimanda l'App IdPoste (che ha la sua PW) già aperta dove darai l'autorizzazione

| sp:d                                          | Poste D ABUITATO                          |
|-----------------------------------------------|-------------------------------------------|
| Richiesta di accesso di livello SPID 2 da     |                                           |
| Agenzia delle Entrate                         |                                           |
| NOME UTENTE                                   | 回後旅艇総測回                                   |
| inserisci e-mail                              |                                           |
| PASSWORD                                      |                                           |
| inserisci password                            |                                           |
| Hai dimenticato il nome utente o la password? | Accedi più rapidamente.                   |
|                                               | Il codice è valido per <b>103</b> secondi |

Fornisci **mail** e **SPID** (password unica) e poi CHIEDE di autorizzare IL TUO ENTE CERTIFICATORE A DARE I DATI

Attraverso l'App IdPoste potresti decidere di inquadrare il QR

SEI NELLA TUA AREA RISERVATA DELLE AGENZIA DELLE ENTRATER

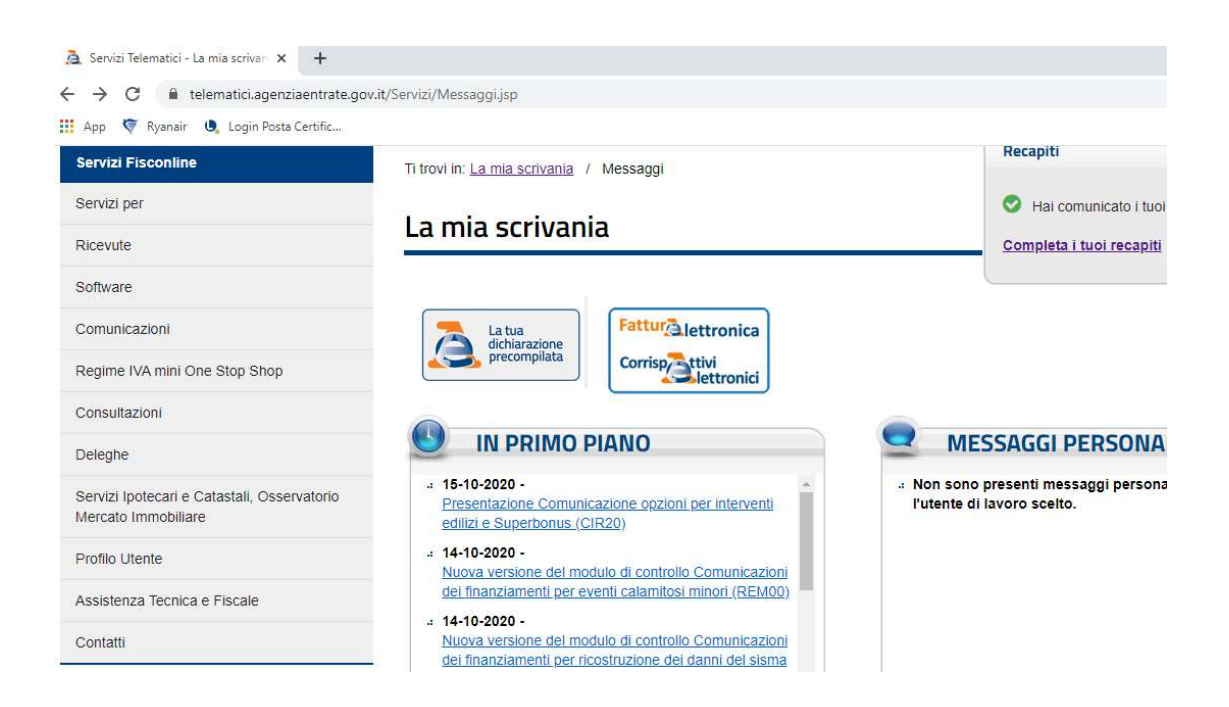

### PROVIAMO CON l'ACI anche senza cellulare ed App Poste perché di 1 livello bastano solo mail e SPID

| 🡿 aci bollo - Risultati di Ya | ahoo Italii 🗙 🔇 Automobile Club d'Italia X +                                                                                                    |            |                  | -             | 0     | ×   |
|-------------------------------|----------------------------------------------------------------------------------------------------|------------|------------------|---------------|-------|-----|
|                               | n.aci.it/index.php?do=genAuth&id=home&application_key=bollo                                                                                                    | 7          | 7                | a             | * 🔺   | ) : |
| App 💎 Ryanair 🕔               | Login Posta Certific                                                                                                    | _          |                  |               |       |     |
|                               | Automobile Club d'Italia                                                                                                    |            |                  |               |       |     |
|                               | ÷                                                                                                    |            |                  |               |       |     |
|                               | Accedi ai servizi del sito ACI                                                                                                    |            |                  |               |       |     |
|                               | Accedi                                                                                                    |            |                  |               |       |     |
|                               | Puoi accedere ai servizi ACI anche con un account <u>SPID</u> :<br>Username o Email                                                                                                    |            |                  |               |       |     |
|                               | Cisterra Dubblica                                                                                                    |            |                  |               |       |     |
|                               | Password SD20 di Identità Digitale                                                                                                    |            |                  |               |       |     |
|                               | Resta connesso                                                                                                    |            |                  |               |       |     |
|                               | Hai dimenticato la password? ENTRA Maggiori info Non hai SPID?                                                                                                    |            |                  |               |       |     |
|                               |                                                                                                    |            |                  |               |       |     |
|                               |                                                                                                    |            |                  |               |       |     |
|                               |                                                                                                    |            |                  |               |       |     |
|                               | Registrazione al sito ACI                                                                                                    | - 1        |                  |               |       |     |
|                               | Se non hai ancora nessuna credenziale puoi utilizzare la registrazione ACI e creare il tuo account. Per accedere a molti servizi ACI è sufficiente la registrazione                        |            |                  |               |       |     |
|                               | Crea un Account REGISTRATI                                                                                                    |            |                  |               |       |     |
|                               |                                                                                                    |            |                  |               |       |     |
|                               | Hai bisogno di aiuto? Consulta le FAQ sulla registrazione.                                                                                                    |            |                  |               |       |     |
| 🗄 🔎 Scrivi qui pe             | non hai trousto la risonata che gazario Schild al l'indirizza galetzaziona (Binformatica aci i e austra i risonataziona i di organi<br>er eseguire la ricerca O Hi 🌀 C 🖉 🛗 🔒 🔽 🛱 🖌 🥤 🥥 🧃 🥥 | <b>0</b> ^ | <i>(ii</i> : 40) | I <b>□</b> 23 | 16:04 |     |

| Automobile Club d'Italia                                                                                                    |                                                 |
|----------------------------------------------------------------------------------------------------|-------------------------------------------------|
| *                                                                                                    |                                                 |
| Sistema Pubblico di Identità Digitale                                                                                                    |                                                 |
| SPID è il sistema di accesso che consente di utilizzare, con un'identità<br>dipitale unica il contri oplino della Dubblica amministrazione e dei orbati                                                                                                    | Entra con SPID                                  |
| accreditati. Se sei già in possesso di un'identità digitale, accedi con le<br>credenziali del tuo gestore. Se non hai ancora un'identità digitale, richiedila                                                                                                    |                                                 |
| ad uno dei gestori.<br>Maggiori info                                                                                                    |                                                 |
| Non hai SPID?                                                                                                    |                                                 |
|                                                                                                    |                                                 |
| sped V 🛞 AgID Apprizia per<br>Intalia Digitale                                                                                                    |                                                 |
| Copyright © 2020 ACI. Tutti i diritti riservati.                                                                                                    |                                                 |
| Partita Iva ACI 00907301001                                                                                                    |                                                 |
|                                                                                                    |                                                 |
|                                                                                                    |                                                 |
|                                                                                                    |                                                 |
|                                                                                                    |                                                 |
| eguire la ricerca 🛛 🔿 🛤 🔮 🔛 🔛 🛤                                                                                                    | i 📰 📑 🥶 🔛 🤜 🍯 🔮 🗠                               |
| gguire la ricerca O At 🧿 C 🕼 📰 🖌 🦉                                                                                                    |                                                 |
| gguire la ricerca O Ri 🥑 C 🗾 📰 🖬 🎽 🚑                                                                                                    |                                                 |
| gguire la nicerca O Fit O Le E E E E                                                                                                    |                                                 |
| gyure la nicerca O Eri O Li El El El El El El El El El El El El El                                                                                                    | Fmodule.php%2Fsam%2Fsp%2Fmetadata.php%2Fdel     |
| gyurie la nicerca O Eri O Li El El El El El El El El El El El El El                                                                                                    | Fmodule.php%2Fsam%2Fsp%2Fmetadata.php%2Fdet     |
| gyure la nicerca O Ei O Ei O Ei Ei Ei Ei Ei Ei Ei Ei Ei Ei Ei Ei Ei                                                                                                    | Fmodule.php%;2Fsam6%2Fsp%;2Fmetadata.php%;2Fdet |
| guire la nicerca O Eri O La Maria Ag<br>x O Automobile Club d'Italia x +<br>implexaml/module.php/saml/disco.php?entity/D=https%3A%2F%2Flogin.ac.it%2Fsimplexam1%2<br>tota Certific<br>Automobile Club d'Italia                                                                                                    | Fmodule.php%;2Fsam%;2Fsp%;2Fmetadata.php%;2Fdet |
| guire la ricerca                                                                                                    | Fmodule.php%2Fsam%2Fsg%2Fmetadata.phg%2Fde      |
| guire la nicerca I II III III IIII IIII IIII IIIIIIIII                                                                                                    | Fmodule.php%2Fsam%2Fsp%2Fmetadata.php%2Fdet     |
| guire la nicerca                                                                                                    | Fmodule.php%2Fsam%2Fsp%2Fmetadata.php%2Fdet     |
| guire la nicerca                                                                                                    | IFmodule.php%2Fsam%2Fsp%2Fmetadata.php%2Fdet    |
| gguire la nicerca                                                                                                    | Fmodule.php%2Fsam%2Fsp%2Fmetadata.php%2Fdet     |
| gguire la nicerca                                                                                                    | Emodule.php%2Fsaml%2Fsp%2Fmetadata.php%2Fde     |
| gguire la nicerca                                                                                                    | Emodule.php%2Fsam%2Fsp%2Fmetadata.php%2Fde      |
| gguire la nicerca                                                                                                    | Emodule.php%2Fsam%2Fsp%2Fmetadata.php%2Fde      |
| gguire la nicerca                                                                                                    | Emodule.php%2Fsam%2Fsp%2Fmetadata.php%2Fde      |
| gguire la nicerca                                                                                                    | Ermodule.php%2Fsam%2Fsp%2Fmetadata.php%2Fde     |
| gguire la nicerca  Automobile Club dritai  Automobile Club dritai  Automobile | Ermodule.php%2Fsam%2Fsp%2Fmetadata.php%2Fde     |

| 🗹 aci bollo - Risultati di Yahoo Itali 🗴 🤨 Login IDP 🛛 🗙 🕂                 |       |       | -           | ٥           | × |
|----------------------------------------------------------------------------|-------|-------|-------------|-------------|---|
| ← → C 🔒 posteid.poste.it/jod-login.schema/login.jsp                        | ☆     |       | 0           |             | : |
| 🔛 App 👽 Ryanair 😃 Login Posta Certific                                     |       |       |             |             |   |
|                                                                            |       |       |             |             |   |
|                                                                            |       |       |             |             |   |
|                                                                            |       |       |             |             |   |
| Richiesta di accesso di livello SPID 1 da                                  |       |       |             |             |   |
| https:/login.aci.it/simplesaml/module.php/saml/sp/metadata.php/o           | lefau | lt-   |             |             |   |
| SD                                                                         |       |       |             |             |   |
|                                                                            |       |       |             |             |   |
| NOME UTENTE                                                                |       |       |             |             |   |
| inserisci e mail                                                           |       |       |             |             |   |
|                                                                            |       |       |             |             |   |
| PASSWORD                                                                   |       |       |             |             |   |
| inserisci password                                                         |       |       |             |             |   |
|                                                                            |       |       |             |             |   |
| Hai dimenticato il nome utente o la password? Il QR Code non è più valido. |       |       |             |             |   |
| Richiedilo di nuovo                                                        |       |       |             |             |   |
| ANNULLA ENTRA CON SPID                                                     |       |       |             |             |   |
|                                                                            |       |       |             |             |   |
|                                                                            |       |       |             |             |   |
| Non hai ancora SPID? Registrati                                            |       |       |             |             |   |
| 🐮 🔎 Scrivi qui per eseguire la ricerca 🛛 O 🖽 🧕 💽 😰 🛗 🗄 🖙 🗔 📑 F 🥩 🕿 👼 🌒     | ) ~ a | 40) E | 16<br>23/10 | 05<br>/2020 | 0 |

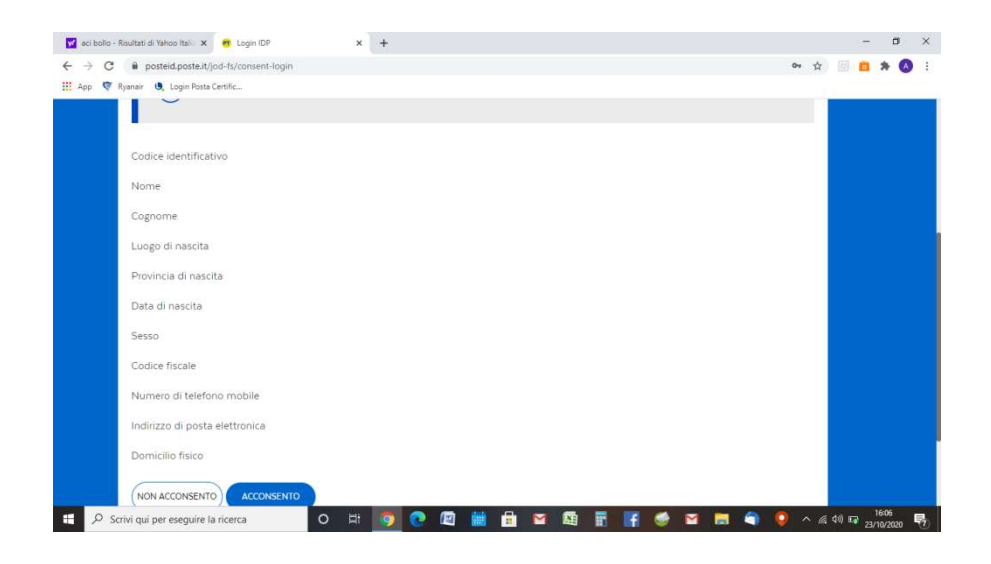

### SEI NEL SITO DELL'ACI

| App 💎 Ryanair 😃 | Login Posta Certific   |                                                                                   |                                                                                           |                                                                                    |                              |                                      |   | _ | <br>- |
|-----------------|------------------------|-----------------------------------------------------------------------------------|-------------------------------------------------------------------------------------------|------------------------------------------------------------------------------------|------------------------------|--------------------------------------|---|---|-------|
|                 | <b>N</b>               | Automobile Clu                                                                    | ıb d'Italia                                                                               |                                                                                    |                              | Ioma Indietro                        |   |   |       |
|                 | Disease                |                                                                                   |                                                                                           |                                                                                    |                              |                                      | 1 |   |       |
|                 | Ricong                 | lungimento accou                                                                  | int                                                                                       |                                                                                    |                              |                                      |   |   |       |
|                 | Caro uten              | e.                                                                                |                                                                                           |                                                                                    |                              |                                      |   |   |       |
|                 | per eroga<br>anche di  | re i servizi messi a dispo<br>icordarci di te; è necessa                          | sizione dal sito e dalle applicaz<br>ario quindi memorizzare i tuoi c                     | tioni dell'Automobile Club d'Italia abb<br>Iati.                                   | iamo la necessità, oltre che | a di riconoscerti tramite SPID,      |   |   |       |
|                 | Scegli un<br>credenzia | o degli account che abbi<br>Il SPID per accedere a tu<br>onnoci o non ti annartie | amo nei nostri archivi che corri<br>Itti i servizi ACI.<br>ne nessuno di questi account n | spondono al tuo codice fiscale o alla t<br>otrai cancellarii tutti Riceverai comur | ua email, Potrai così contir | ware ad utilizzarlo insieme alle tue |   |   |       |
|                 | vorrai, ti j           | ermetterà di accedere a                                                           | i sistemi ACI con la tua email e                                                          | una password di tua scelta.                                                        |                              |                                      |   |   |       |
|                 | Non                    | e Cognome                                                                         | Codice fiscale                                                                            | Email                                                                              | Data creazione               | Ultima login                         |   |   |       |
|                 | O AND                  | REA SALANDRA                                                                      | SLNNDR47T22I260H                                                                          | 11SALA09@GMAIL.COM                                                                 | 16/01/2020                   | 21/01/2020 06:28:23                  |   |   |       |
|                 | Des                    | dero cancellare tutti gli                                                         | account esistenti                                                                         |                                                                                    |                              |                                      |   |   |       |
|                 | PROS                   | EGUI ANNULLA                                                                      |                                                                                           |                                                                                    |                              |                                      |   |   |       |
|                 |                        |                                                                                   |                                                                                           |                                                                                    |                              |                                      |   |   |       |
|                 |                        |                                                                                   |                                                                                           |                                                                                    |                              |                                      |   |   |       |
|                 | Copyright              | o 2020 ACI. Tutti i diritti rise                                                  | vati.                                                                                     |                                                                                    |                              |                                      |   |   |       |

BUONA FORTUNA E FATEMI SAPERE !!!!! Andrea Salandra